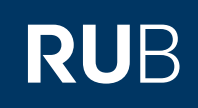

## **CAMPUSOFFICE SHORTGUIDE** SIGNING UP FOR COURSES/MODULES IN A STANDARD OR RANDOM SELECTION PROCEDURE

FOR STUDENTS

## Important note

When signing up for a module in a "Standardverfahren" (standard procedure) or "Losverfahren" (random selection procedure), you are not automatically signed up for the corresponding courses. Ask the lecturer or "Modulbeauftragter" (person in charge of the module) whether or not an additional signup for courses of the module is necessary.

## Step 1

Upon starting Campus-Office, the current semester is automatically set.

- 1. Therefore choose the semester in which the course or module takes place if it differs from the current semester.
- 2. Click on the link Suche.

| SS 2014 🔽 🚺                               | VORLESUNGSVERZEICHNIS                                                                                                    |
|-------------------------------------------|----------------------------------------------------------------------------------------------------|
| i Sitzungsende in 19:46                   | SS 2014                                                                                                    |
| nformieren und Anmelden                   |                                                                                                    |
| <ul> <li>Vorlesungsverzeichnis</li> </ul> | Vorlesungsverzeichnis nach Studiengängen                                                                                                    |
| Suche 2                                   | Hier finden Sie das Studienangebot der Ruhr-Universität -<br>strukturiert nach Studiengängen                                                                          |
| leine Anmeldungen                         |                                                                                                    |
| zu Veranstaltungen / Modulen              | Vorlesungsverzeichnis nach Fakultäten                                                                                                    |
| zu Prüfungen                              | <ul> <li>Das Vorlesungsverzeichnis der Ruhr-Universität in klassischer<br/>Weise - sortiert nach dem Lehrangebot der Fakultäten und</li> <li>Einzichtungen</li> </ul> |
| lein Stundenplan                          | Linnentungen                                                                                                    |
| ansehen / bearbeiten                      | Spezielle Vorlesungsverzeichnisse                                                                                                    |
| Aeine Leistungsnachweise                  | <ul> <li>Spezielle Vorlesungsverzeichnisse, wie beispielsweise für<br/>"International Students", "Einblicke", etc. der Ruhr-Universität</li> </ul>                    |
| ansehen / bearbeiten                      |                                                                                                    |

## Step 2

Step 3

- 1. Next to "Suchen nach" choose either "Veranstaltung" (course) or "Modul" (module) depending on what you would like to sign up for. 2. As "Stichwort", insert
- your search term. 3. Click on "Suchen".

In case there is more than one result, CampusOffice

lists all results matching your search criteria.

Click on the title of the course/module you would

like to sign up for.

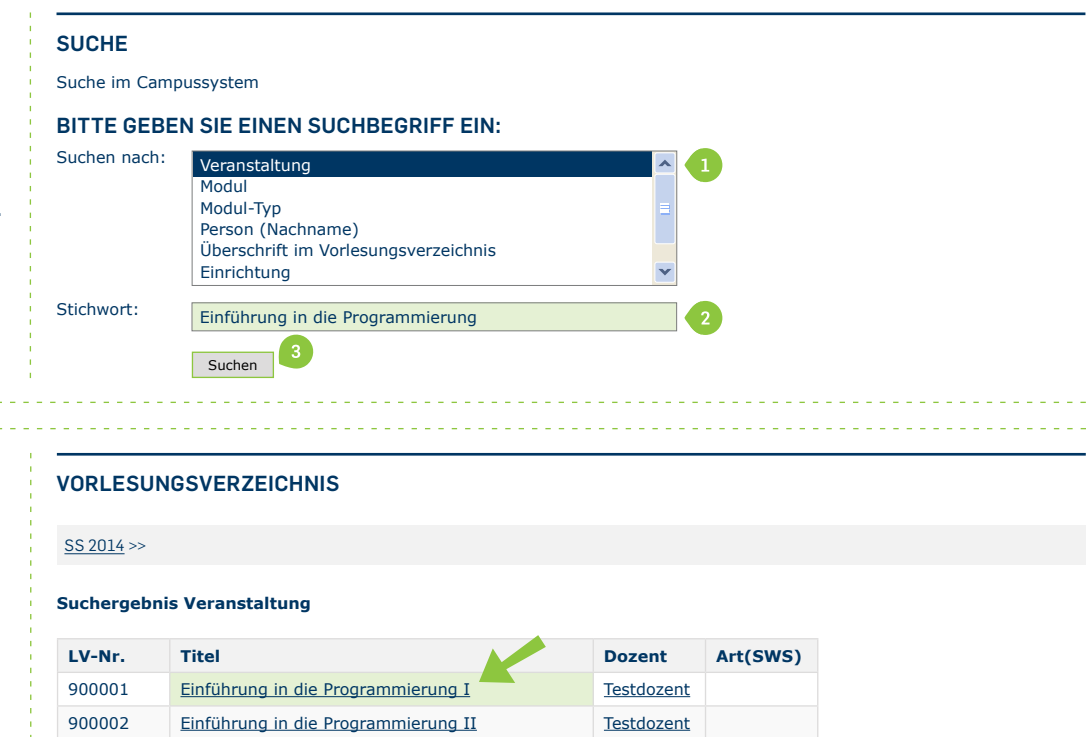

Suchen

| Ston 4                                                                                                    |                                                                    |                                                   |           |                 |                |  |  |
|----------------------------------------------------------------------------------------------------|--------------------------------------------------------------------|---------------------------------------------------|-----------|-----------------|----------------|--|--|
| You reach the overview of                                                                                                    | VERANSTALTUNGSVERZEICHNIS                                          |                                                   |           |                 |                |  |  |
| the course/module.                                                                                                    | <u>SS 2014</u>                                                     |                                                   |           |                 |                |  |  |
| Click on the link <u>Zum</u><br><u>Anmeldeverfahren</u> .                                                                                                    | 900001 Einführung in die Programmierung I                          |                                                   |           |                 |                |  |  |
|                                                                                                    | ZUM ANMELDEVERFAHREN                                               |                                                   |           |                 |                |  |  |
|                                                                                                    | ·                                                                  | ·                                                 |           |                 |                |  |  |
| Chan E                                                                                                    |                                                                    |                                                   |           |                 |                |  |  |
| On the overview of the<br>sign up procedure you find<br>the link <u>Anmelden</u> (within<br>the time frame stated on<br>the same page).<br>Click this link to conclude                                                                                         | ANMELDEVERFAHREN VERANSTALTUNG: EINFÜHRUNG IN DIE PROGRAMMIERUNG I |                                                   |           |                 |                |  |  |
|                                                                                                    | Daten des Anmeldeverfahrens:                                       |                                                   |           |                 |                |  |  |
|                                                                                                    | Art: Standardverfahren                                             |                                                   |           |                 |                |  |  |
|                                                                                                    | Anmeldebeginn: 12.02.2014 12:00                                    |                                                   |           |                 |                |  |  |
|                                                                                                    | Anmeldeschluss: 02.04.2014 23:59                                   |                                                   |           |                 |                |  |  |
| the sign up.                                                                                                    | Abmeldebeginn: 12.02.2014 12:00                                    |                                                   |           |                 |                |  |  |
|                                                                                                    | Abmeldeschluss: 03.04.2014 08:00                                   |                                                   |           |                 |                |  |  |
|                                                                                                    | Plätze: unbegrenzt                                                 |                                                   |           |                 |                |  |  |
|                                                                                                    | Sie sind zu dieser Veranstaltung nicht angemeldet.                 |                                                   |           |                 |                |  |  |
|                                                                                                    | Anmelden                                                           |                                                   |           |                 |                |  |  |
|                                                                                                    |                                                                    |                                                   |           |                 |                |  |  |
| Finished                                                                                                    |                                                                    |                                                   |           |                 |                |  |  |
| CampusOffice tells vou                                                                                                    | ANMELDUNG                                                          |                                                   |           |                 |                |  |  |
| whether your enrolment                                                                                                    | IHRE ANMELDUNG                                                     |                                                   |           |                 |                |  |  |
| request has been executed                                                                                                    | Sie wurden zu der Veranstaltung angemeldet.                        |                                                   |           |                 |                |  |  |
| oonootiji                                                                                                    | Zurück zur Veranstaltungsseite                                     |                                                   |           |                 |                |  |  |
|                                                                                                    |                                                                    |                                                   |           |                 |                |  |  |
| Note                                                                                                    | Teststudent 108005102022                                           |                                                   |           |                 |                |  |  |
| "Meine Anmeldungen zu                                                                                                    |                                                                    |                                                   |           |                 |                |  |  |
| Veranstaltungen / Modu-                                                                                                    | SS 2014                                                            | ANMELDUNGEN SS 2014                               |           |                 |                |  |  |
| len" lists all the courses                                                                                                    | (i) Sitzungsende in 19:46                                          | Sitzungsende in 19:46     Tabelle der Anmeldungen |           |                 |                |  |  |
| <ul> <li>and modules you are signed up for (for the chosen semester).</li> <li>Here you can: <ul> <li>a. See your enrolment status</li> <li>b. Cancel sign ups</li> <li>c. Access your enrolment history.</li> </ul> </li> </ul>                               | Informieren und Anmelden                                           | Titel                                             | Anmelde-  | Aktion          | Anmelde-       |  |  |
|                                                                                                    | Vortesungsverzeichnis                                              |                                                   | status    |                 | verlauf        |  |  |
|                                                                                                    |                                                                    | <u>in die Programmierung I</u>                    | Teilnahme | <u>Abmelden</u> | Anmeldeverlauf |  |  |
|                                                                                                    | Meine Anmeldungen                                                  |                                                   |           |                 |                |  |  |
|                                                                                                    | zu Veranstaltungen / Modulen                                       |                                                   |           |                 |                |  |  |
|                                                                                                    | zu Prüfungen                                                       | _                                                 |           |                 |                |  |  |
|                                                                                                    | Mein Stundenplan                                                   |                                                   |           |                 |                |  |  |
|                                                                                                    | ► ansehen / bearbeiten                                             |                                                   |           |                 |                |  |  |
|                                                                                                    | Meine Leistungsnachweise                                           |                                                   |           |                 |                |  |  |
|                                                                                                    | ansehen / bearbeiten                                               |                                                   |           |                 |                |  |  |
|                                                                                                    |                                                                    |                                                   |           |                 |                |  |  |
| Treublack antines Miller to 1                                                                                                    | if the link Annual day days of the                                 | have the solution the solution of the             | fuerra 0  |                 |                |  |  |
| Troubleshooting: What to do if the link <u>Anmelden</u> does not show up within the sign up time frame?                                                                                                    |                                                                    |                                                   |           |                 |                |  |  |
| it is likely that "Anmeldevoraussetzungen" (sign up requirements) have been configured for this module/course. This could mean that an enrolment would only be possible once you have reached a certain semester or gained a certain achievement. On the over- |                                                                    |                                                   |           |                 |                |  |  |
| view of the sign up procedure you can find out which requirements have been configured.                                                                                                    |                                                                    |                                                   |           |                 |                |  |  |
| In case you have already gained the required achievement but it has not yet been published in CampusOffice, please contact the lecturer of the module/course. They will sign you up once you have presented your achievement.                                  |                                                                    |                                                   |           |                 |                |  |  |
| For further information and instructions regarding CampusOffice, please refer to our student tutorials. You can find them on our support sites for students -> www.rub.de/ecampus/campusoffice                                                                 |                                                                    |                                                   |           |                 |                |  |  |

Your eCampus-Team